# 今すぐ、保険手続き画面へアクセス!!

下記の A・B いずれかの方法で、ログイン画面にアクセスしてください

次のいずれかの方法で、ログイン画面にアクセスします。

- A: 東京海上ウエスト少額短期保険(http://www.twssi.co.jp)を開き(検索キーワードは「東京海上 ウエスト」です)、下記のとおり
  - 「契約者さま専用ページ」のボタン、②「契約者さま専用ページをはじめてご利用の方へ」のボタン、
     ③『「お部屋の保険 ワイド」ダイレクト手続きはこちら』のボタンを順番にクリックしてアクセスする。

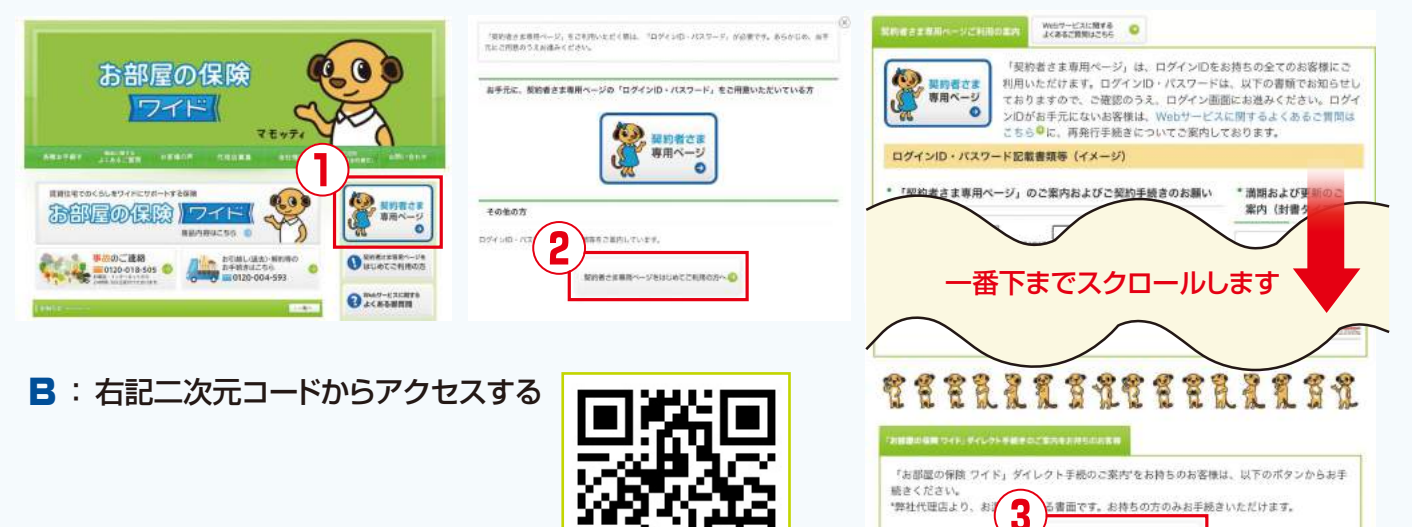

# ダイレクト手続きお申込みの流れ

## お申込み内容の入力

P2~4

**P5** 

**P6** 

P7~9

「建物賃貸借契約書」をご参照の上、入力手順に従って上から順番に必要情報の入力をお願いします。

### お申込み内容の確認

7

5

お申込み内容確認画面で「**重要事項説明書**」を確認後、「確認しました」にチェックし 「この内容で保険契約を申し込みます」を押してください。

# 3 契約者さま専用ページのIDパスワード確認

申し込みが完了すると「契約者さま専用ページ」のIDパスワードが発行されます。 IDパスワードは必ず控えてください。

## 4 保険料お支払い手続き

申し込みの流れに沿って保険料払込み手続きをお願いします。クレジットカードはカード情報、口座振替 は口座情報を入力してください。コンビニ払いはコンビニを指定しコンビニの専用端末より払込手続 きを行ってください。

※鍵渡しの前日までに払込手続きをお済ませください。

## お申込みの完了

P10

保険料払込み手続きが完了するとお申込み手続きが完了となります。入金の確認が完了すると「契約者さま専用ページ」にて契約内容が確認できます。

#### お申込み内容の入力 保険申込案内 ステップ1.まずお手持ちのパンフレットに記載されている、取扱代理店コードを入力してください。 取扱代理店コード7ケタを 取扱代理店コード 必須 83430 00 入力して下さい。 取扱代理店コードが不明な方は<u>こちら</u>をご覧ください。 ステップ2、お申込みの商品を選択してください。 お部屋の保険。ワイド このボタンを のお申込み クリックしてください Shipt, A.D. Step2. 1857 steps. NT 「お部屋の保険 ワイド」(賃貸入居者総合保険) 新規申込 この保険は、賃貸住宅を取り巻く様々な危険に対処できる商品です。 取扱代理店コード 83430-00 职职代理师 株式会社ハウスドゥ 中区番号 契約開始日を 申込日 100 2014年2日5日の読み 20140705とご入力ください #0 2014年7月5日の場合、20140705とご入力くた 本日の日付が入力されています。 西暦(8桁で入力) 旧记的版明 例 2014年7月5日の場合、20140705とご入力ください。 WIANISSING 100 保険期間を選んで下さい 编収日 倾収过番号 (FIARS) 6.8 〇 2年 01年 信地芦至の専有面積 0.0 〇 30m<sup>2</sup>来満 〇 30m<sup>2</sup>以上50m<sup>2</sup>来満 ○ 50m<sup>2</sup>以上80m<sup>2</sup>未満 O 80m251 お部屋の広さを選択 ※入居者が専用使用権を有する建物内の部分の面積を選択してください。 解約タイプ 64 契約タイプ 【現明石よび現納のお知らせなどをメールにてご案内いたします】 KPCアドレスのご登録をお知めしています。情帯アドレスの場合、正しくメール受視ができない場 下記の家財簡易評価表を 保険契約者メールアドレス ロクロジネす。 ※ドメイン描述の解決、もしくは当社ドメイン「ゆtwaskes.ju」を受信できるように記述をお願い いたします。 参考にプランをお選び下さい DREEML-COLLEY. ■メールアドレスをご入力ください 保険契約数メールアドレス(雑誌用 メールアドレスを2回入力 メールアドレスをご入力ください してください。入力しますと □ メールアドレスを登録しない ※登録しない場合、チェックしてください。 契約成立日以降に契約成立 (○ 浦人 保険契約者 强人/法人区分 ● 個人: ○ 個人專業主 メールが送信されます。 家財簡易評価表 保険料をお支払いする方が、 法人または個人事業主の 借用戸室の広さ(専有面積) 30m未満 30~50m未満 50~80㎡未満 場合に選択 参考間取り 1ルーム、1K1DK 1LDK,2K,2DK,2LDK 3K,3DK,3LDK 家財の再取得価額の目安 200~500万円 200~800万円 300~1,000万円 支払方法を選択 契約タイプによって保険金額が変わります。よくご確認の上、お選びください。 おすすめ 保険料支払方法 minimum minimum, クレジットカードでのお支払 ● 口座振替 ◎ コンビニ クレジットカード いです。保険期間満期時は、 保険料支払方法 必須 "In the second second 自動更新になります。

| ☆氏名                  | 2 <b>漢字</b> 例) 鈴木太郎                                                          | お名前を入力<br>※姓と名の間は1文字空けてく                   |
|----------------------|------------------------------------------------------------------------------|--------------------------------------------|
|                      |                                                                              |                                            |
| ☆生年月日 🛛 🕺            | 須 ↓ 年 月 日 ←                                                                  | *西暦、和暦どちらでも入力で                             |
| 電話番号                 |                                                                              | ★日中にご連絡のつきや<br>電話番号をご入力くだ                  |
| <b>昔用戸室 (住所)</b>     |                                                                              |                                            |
| 郵便番号 必               | 剤 - 検索 新研発品が不明の方はころを見から検索してください                                              | 郵便番号を入力し、<br>「検索」ボタンをクリッ                   |
| 都道府県                 |                                                                              | 自動的に「都道府」「市町村」まで入力されます                     |
| 市区町村番地               | (2) 漢字 番地記入例: 5-6-7 (数字とハイフンで入力してください)                                       | 、                                          |
|                      | カナ 番地記入例: 5-6-7 (数字とハイフンで入力してください)                                           | ぼ貸借契約書に記載された所<br>をご入力ください。     ★ 必ず番地までご入力 |
| 物件名(アパート名、マンショ<br>名) | ン 漢字 例: T Mマンション 壱番館・Ⅲ号棟                                                     | ください                                       |
|                      | カナ 例: ○ ティーエムマンション1/(ンカン3ゴウトウ<br>× TMマンションイチバンカンサンゴウトウ<br>(カタカナと数字で入力してください) | 新しくお住まいになる<br>アパート名、マンション<br>を入力(仮称でも可)    |
|                      | □ 物件名入力なし ※物件名なしの場合、チェックしてください。                                              |                                            |
| 部屋番号                 | 例:202、35F、右等                                                                 | お部屋の番号を入力 ★入力間違いにご注意                       |
|                      | □ 部屋番号なし ※部屋番号なしの場合、チェックしてください。                                              | 2011</td                                   |
| 込人(保険契約者になる方)        |                                                                              | ご契約者がご入居者                                  |
| 被保険者と同じ              | ☑ 同じ ※ご契約者様がご入居者様と異なる場合はチェックを外してください。                                        | (被保険者)と異なる均<br>はチェックを外して<br>ください           |
| 込人 (保険契約者になる方)       |                                                                              | ご契約者様がご入居者                                 |
| 被保険者と同じ              | □ 同じ ※ご契約者様がご入居者様と異なる場合はチェックを外してください。                                        | 保険者)と異なる場合                                 |
| ☆氏名または名称 🛛 🕺         | <b>須 漢字</b> 例) 鈔木 太郎                                                         | ご契約者様の情報をご                                 |
|                      | <b>カナ</b> 例) スズキ タロウ                                                         |                                            |
| ☆生年月日 🛛              | ▲ ● ● ● ● ● ● ● ● ● ● ● ● ● ● ● ● ● ● ●                                      |                                            |
| 電話番号                 |                                                                              |                                            |
|                      |                                                                              |                                            |

| 弊社における、他の保険契約の有無について                                                                                                    |                                                                                    |
|----------------------------------------------------------------------------------------------------|------------------------------------------------------------------------------------|
| 該当するものにチェックをお願いします。「あり」の場合および弊社で他の保険契約を確認した場合には、転居に際し、<br>2件目の保険契約をいただく場合など所定の場合を除き、弊社は、申し込まれた保険契約の引受けができません。                                                                                                    | 今回お申込みの引受                                                                          |
| ◎ 弊社における、他の保険契約はない   ◎ 弊社における、他の保険契約がある   ◎ わからない ◀                                                                                                    | 会社*1における他の                                                                         |
| 特約条項の適用                                                                                                    | 契約の有無についてう クレアください                                                                 |
| <b>借用戸室の変更に関する特約条項 および 費用等保障拡大特約条項</b><br>この保険契約に適用されます。                                                                                                    |                                                                                    |
| <b>法人等契約の被保険者に関する特約条項</b><br>保険契約者が法人または個人事業主である場合に適用されます。                                                                                                    |                                                                                    |
| <b>保険料の口座振替に関する特約条項</b><br>保険科支払方法が口座振替の場合に適用されます。                                                                                                    |                                                                                    |
| <b>保険料のクレジットカード支払いに関する特約条項</b><br>保険料支払方法がクレジットカードの場合に適用されます。                                                                                                    |                                                                                    |
| <b>共同保険に関する特約条項</b><br>「共同保険」としてこの保険契約を引き受ける場合に適用されます。                                                                                                    |                                                                                    |
| <b>保険証券発行省略に関する特約条項</b><br>「保険証券発行省略」に同意いただいた場合に適用されます。                                                                                                    | 被保険者様が死亡時に<br>続人によって、修理義務等<br>履行されない場合、修理<br>用保険金および遺品整理<br>用保険金を借用戸室の算<br>に支払います。 |
| <b>サービス付き高齢者住宅に関する特約条項</b><br>2016年5月25日以降に申し込まれた保険契約に適用されます。                                                                                                    |                                                                                    |
| 貸主被保険者追加保障特約条項<br>この特約により被保険者死亡時に相続人によって修理義務等が履行されない場合、修理費用保険金および遺品整<br>理費用保険金を借用戸室の貸主に支払います。この保険契約に、貸主被保険者追加保障条項をセットする場合に                                                                                            |                                                                                    |
| は以下「付帯する」にチェックしてください。                                                                                                    | ※「付帯する」に                                                                           |
| <ul> <li>○ 付帯する</li> <li>◆</li> <li>転居期間に関する特約条項</li> </ul>                                                                                                    | チェックをおすすめ<br>します。                                                                  |
| 1 被保険者について、保険金額が法令により定められた金額を超える引き受けはできません。このため、被保険<br>者となる方が弊社の他の保険契約に加入いただいている場合には、申し込まれた保険契約を引き受けることがで<br>きません。ただし、別の賃貸住宅からの転居に伴い他の保険契約と保険期間が重複する保険契約を締結する必要<br>がある場合には、この特約条項を付帯してお申込みいただけます。この場合、同一の事故により弊社の他の保険 |                                                                                    |
| 契約によって保険金が支払われる場合には、合計して2,000万円が保障の限度となります。<br>転居期間に関する特約条項を付帯する場合には、以下の「付帯する」にチェックしてください。                                                                                                    | 名寄せNGエラーが出                                                                         |
| ○ 付帯する                                                                                                    | 合、以下の内容に該当す                                                                        |
| 保険証券紙発行                                                                                                    |                                                                                    |
| ご契約の内容はWeb上の「契約者さま専用ページ」でご確認いただけます。保険証券発行および約款の送付を<br>希望される方はチェックを付けてください。チェックがない場合、保険証券発行および約款の送付の省略に同意<br>いただいたものとします。<br>(弊社では、地球環境保護を目的として、「保険証券」を、「紙」ではなく「ホームページ」で閲覧いただく方<br>法(Web証券)をお勧めしています。)                 | 保険証券発行および約5<br>送付を希望される場合<br>チェックしてください。                                           |
| □ 希望する                                                                                                    |                                                                                    |
|                                                                                                    | 必要事項を全て入力し                                                                         |

#### ※申込内容確認後、「名寄せNGエラー」が出た場合

現在お住いのお部屋の保険と今回お申込みのお部屋の保険の引受保険会社が同一の場合(\*1)は、一時的に契約 が重複してしまうため申込内容確認後に「名寄せNGエラー」の表示が出てしまいます。 その際は上記の「転居期間に関する特約条項」の「付帯する」にチェックをしてください。その後、現在お住まいの お部屋の保険は退去日に合わせてご解約ください。それ以外の場合は冊子裏面の問合せ先までご連絡ください。

|                                                     | り申込みの                                                         | の内容                                         | 確認                                  |                             |                        |            |                                    |
|-----------------------------------------------------|---------------------------------------------------------------|---------------------------------------------|-------------------------------------|-----------------------------|------------------------|------------|------------------------------------|
| Ste                                                 | ep1.入力                                                        |                                             | Step2. 確認                           |                             | Step3                  | 1. 完了      |                                    |
| 規申込                                                 | 「お部屋の                                                         | の保険                                         | ワイド」                                | (賃貸入)                       | 居者総合                   | 保険)        |                                    |
| の保険は、賃貸                                             | 住宅を取り巻く様                                                      | 々な危険に対象                                     | 心できる商品です                            | •                           |                        |            |                                    |
| 「」の付いているほ                                           | <b>頁目は、契約者さまのご</b> 覧                                          | 前にあったもので                                    | であるかご確認ください                         | 。もしご意向と異なる場                 | 合は、取扱代理店ま              | でお申し出ください。 | •                                  |
| 取扱代理店コー                                             | ۰F                                                            | 8343                                        | 30-00                               |                             |                        |            | ス確お                                |
| 取扱代理店                                               |                                                               | 株式会                                         | 社ハウスド                               | ウ                           |                        |            | 2認見                                |
| 由:1至日                                               |                                                               |                                             |                                     |                             |                        |            |                                    |
|                                                     |                                                               |                                             |                                     |                             |                        |            | 1 ルがさ                              |
| 申込人(保護                                              | 契約者になる方)                                                      |                                             |                                     |                             |                        |            | しられて面た                             |
| 被保護者と同                                              | 1C                                                            | 同じ                                          |                                     |                             |                        |            | く画内                                |
| 101017-001                                          | 247                                                           |                                             |                                     |                             |                        |            | にを 谷 さ を                           |
|                                                     | 1013                                                          |                                             |                                     |                             |                        |            | U E                                |
|                                                     | 0801- FD/18734                                                | ang 1                                       |                                     |                             |                        |            |                                    |
| S+16 (214 2                                         |                                                               | 769 F                                       |                                     |                             |                        |            |                                    |
| 東王の世界古                                              |                                                               |                                             |                                     |                             |                        | -          |                                    |
| 特別の大美しの                                             | 「「「「「「」」」というない                                                |                                             |                                     |                             |                        |            |                                    |
| 費用等保障如                                              | 大特約条項                                                         |                                             |                                     |                             |                        |            |                                    |
| 保護料のクレ                                              | シットカード支払いに開                                                   | する特約条項                                      |                                     |                             |                        |            |                                    |
| 共同保険に関                                              | する特約条項                                                        |                                             |                                     |                             |                        |            |                                    |
| 保険証券契行                                              | 行省時に関する特約条項                                                   | 4 12                                        |                                     |                             |                        |            |                                    |
| -EX112                                              |                                                               |                                             |                                     |                             |                        |            |                                    |
| 祭井における                                              |                                                               |                                             |                                     |                             |                        |            |                                    |
| THE CONTR                                           | 2 1 1 1 2 4 2 1 5 1 M 27 5 1 2 1 6 1 9 4 1                    |                                             |                                     |                             |                        |            |                                    |
| 申込人意                                                | 向把握および                                                        | 契約内容確                                       | <b>認</b>                            |                             |                        |            |                                    |
|                                                     |                                                               |                                             |                                     |                             |                        |            | 保険加入の意向確認                          |
| この保険は、<br>保険期間、寿                                    | 賃貸住宅を取り巻く様々<br>(財保険金額および付帯す                                   | な危険に対処でき<br>る特約条項は、                         | る保険です。                              |                             |                        |            | チェックです。                            |
| 図 確認しま                                              | した                                                            |                                             |                                     |                             |                        |            | よろしけれはナエック                         |
| ご契約内容                                               | BEER IM                                                       |                                             |                                     |                             |                        |            |                                    |
| 次の項目をご<br>①信用戸墓の<br>②上記①また<br>①课祝した報                | (暗脚のうえ、チェックし<br>)用途(★)は、賃貸借製<br>とは「☆」が付された事項<br>340々イプの素財保険会割 | ってください。修正<br>約の対象となって<br>は、夢実と相違し<br>は涼切です。 | できない項目で事実と<br>いる居住用の戸室です<br>っていません。 | と異なる場合は、代理店に<br>「。          | こご連絡ください。              |            | ※④は「重要事項説明書」<br>クリックして確認して<br>ください |
| <ol> <li>「重要要」</li> <li>③同一の入居<br/>確認しまし</li> </ol> | 説明書「早」の記載内容<br>著について雪社の他の得<br>ルた。                             | (供随金をお支払)<br>随契約がある場合                       | できない主な損害や保助<br>など、この保強契約の           | 陰の「引受範囲」など)<br>D申込みが承諾されない。 | を確認しました。<br>身合があることを   |            | ①から⑤までの項目を                         |
| 図語語しま                                               | した                                                            |                                             |                                     |                             |                        |            | ご唯認のうえ、                            |
| ボタンの<br>単込内制<br>オ                                   | の押下後、契約申込画面!<br>専を弊社が争認することで                                  | #表示されません。<br>5、弊社の賃貸入!                      | 契約内容確認面面を6<br>書者総合保は普通保は9           | 印刷し、控えとすること<br>約款および特約条項に基  | をおすすめします。<br>つく保護契約が成立 | しま         | してください                             |
| 二契约0                                                | のしおり (約款) および)                                                |                                             | <u>156</u> P                        |                             |                        |            | 申込内容に同意し、                          |
|                                                     | a                                                             | この内容で<br>いずご契約者                             | 保険契約を申<br>皆さまが操作し                   | し込みます<br>してください             |                        |            | よろしければクリック<br>してください               |

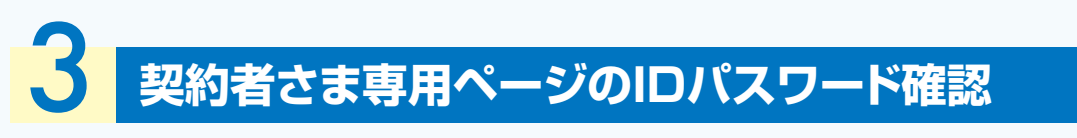

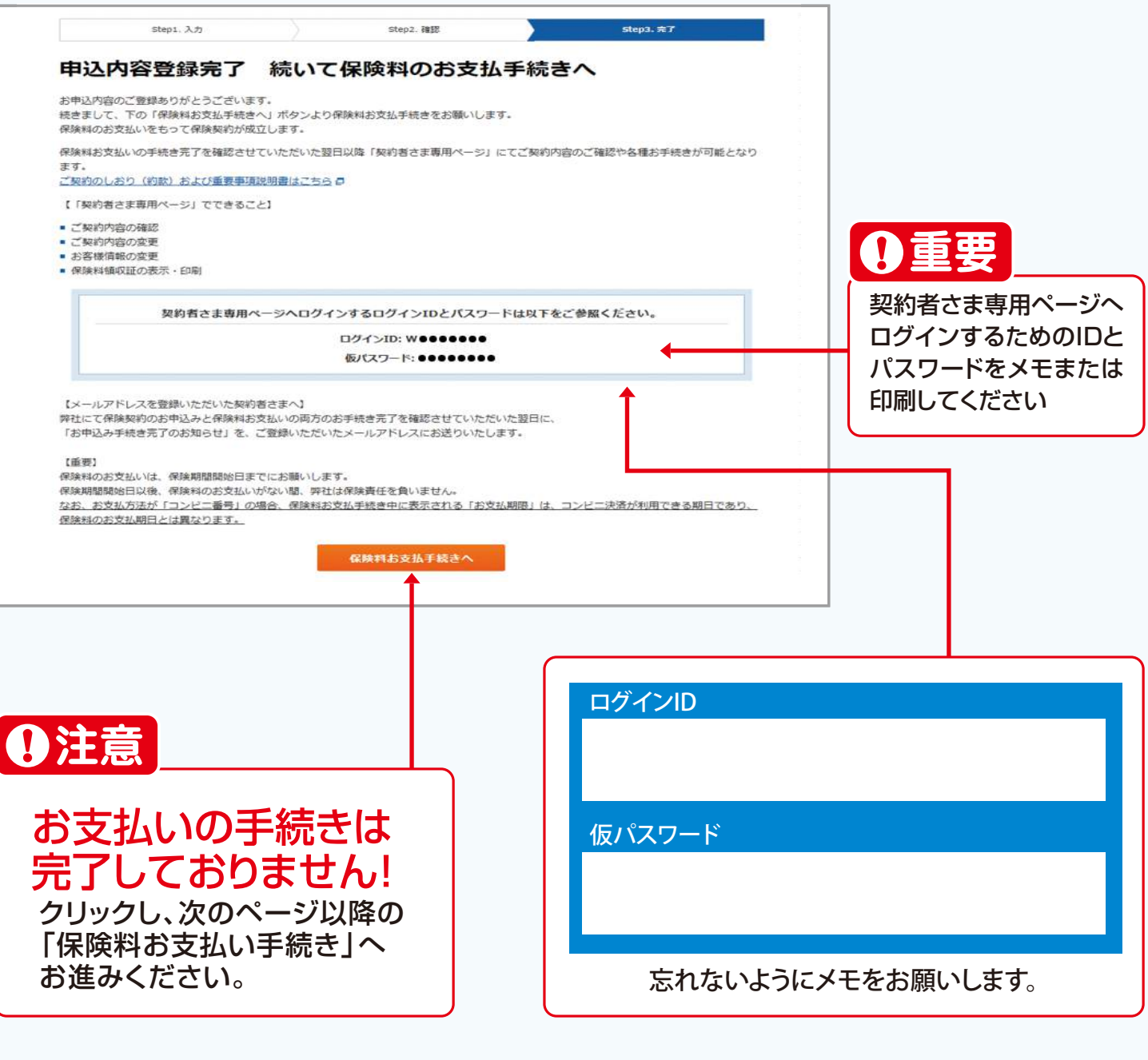

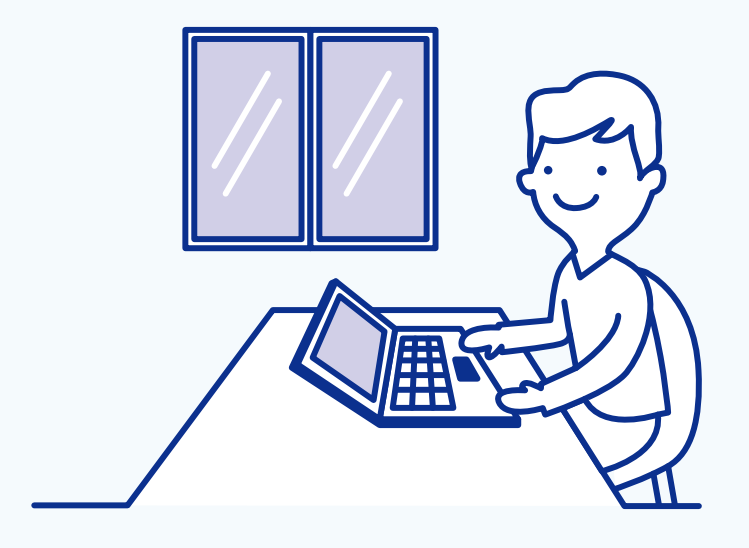

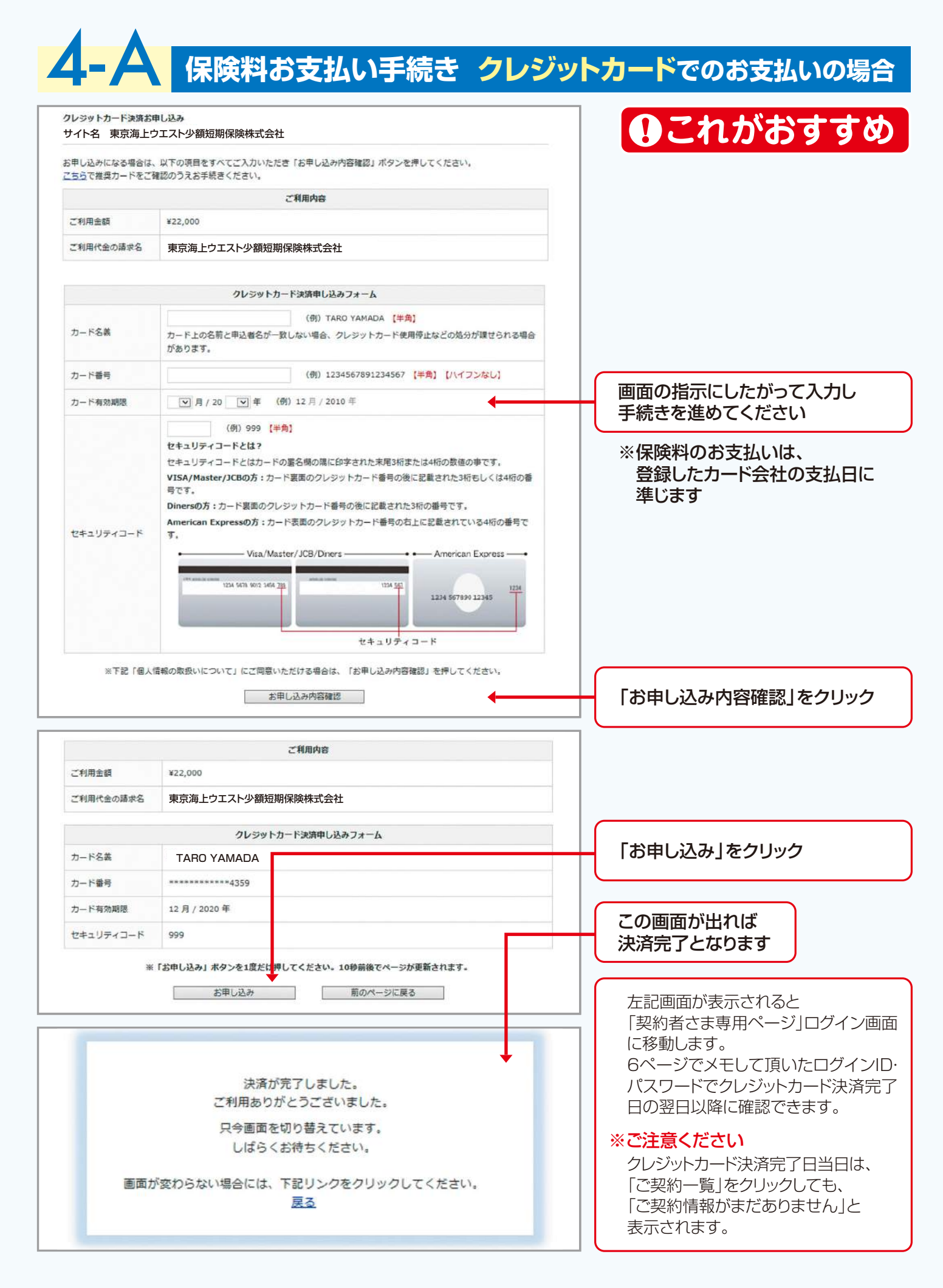

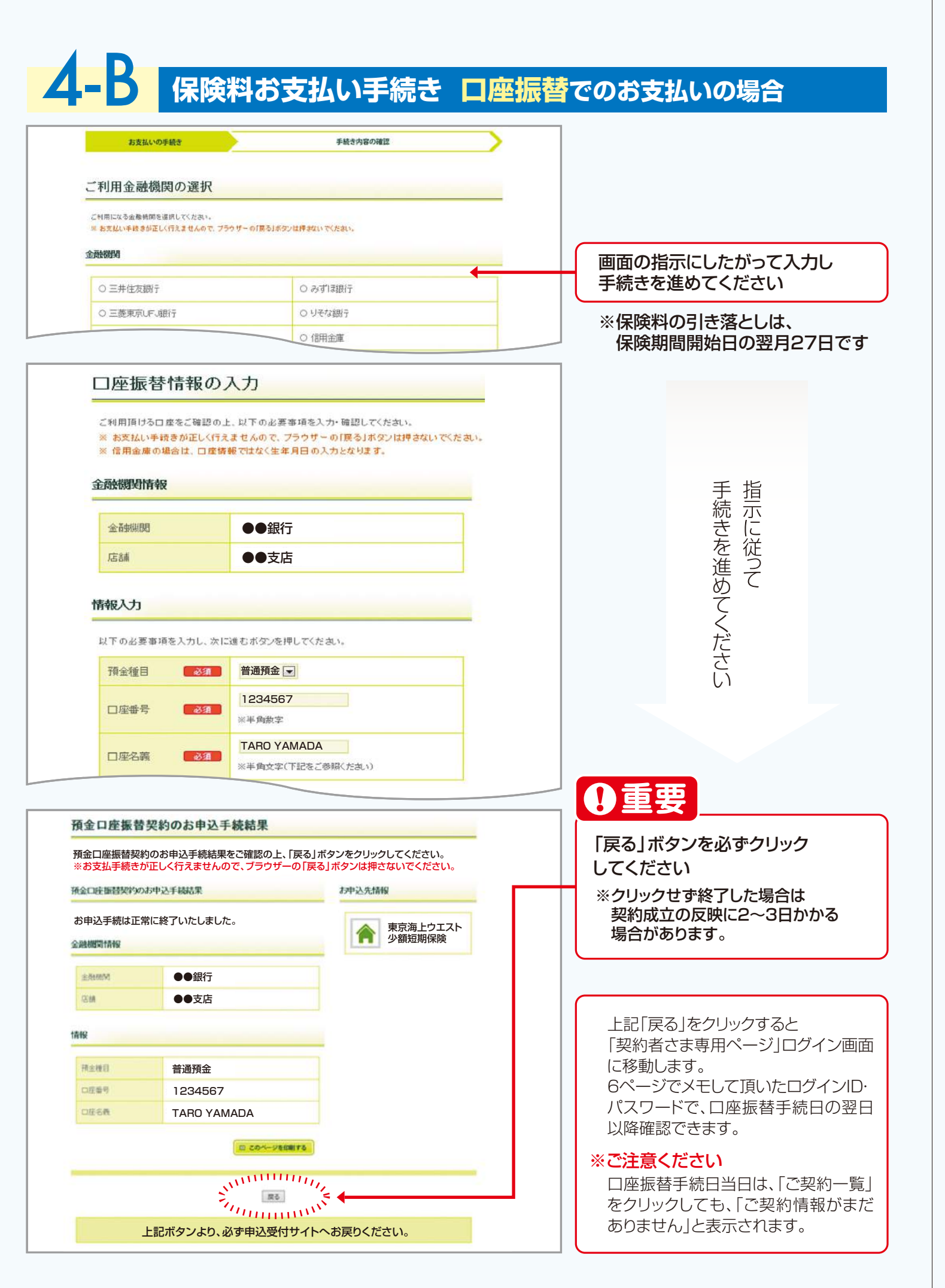

保険料お支払い手続き コンビニでのお支払いの場合

**4-C** 

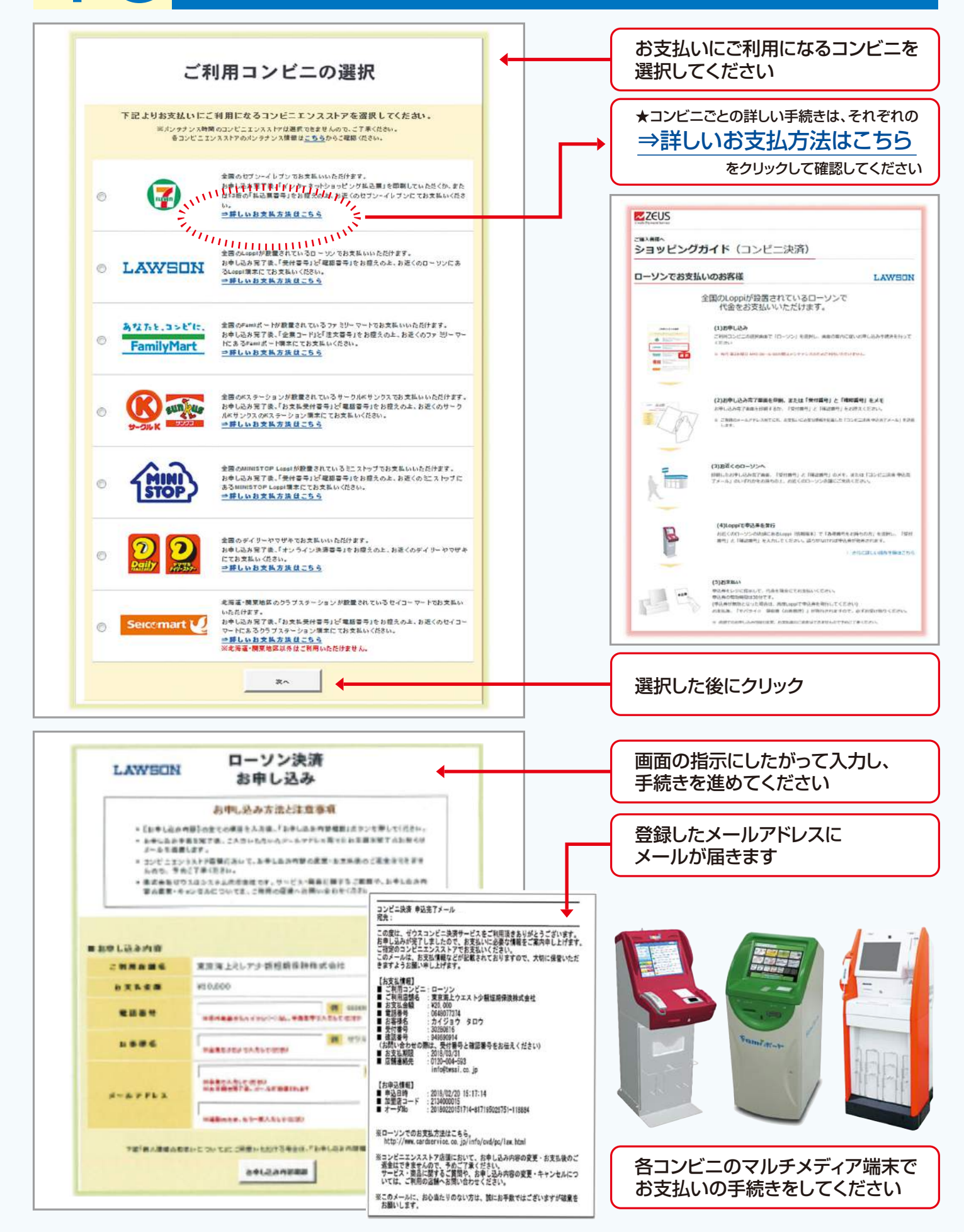

# お申込みの完了

### 「契約者さま専用ページ」へのアクセス

- いずれかの方法で「契約者さま専用ページ」のログイン画面を開いてください
   ①東京海上ウエスト少額短期保険ホームページ(http://www.twssi.co.jp)から「契約者さま専用ページ」のリンクをクリックいただく
   ②下記の二次元コードをスマートフォンで読み取り、接続していただく
- 2 ログインIDと初回ログイン用のパスワードを入力して「ログイン」をクリックしてください
- 3 次の画面にて、8~16文字の英数字で新しいパスワードを決めていただき、 「新しいパスワード」に入力してください

【弊社ホームページのリンク】

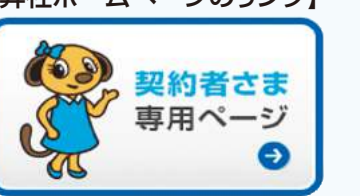

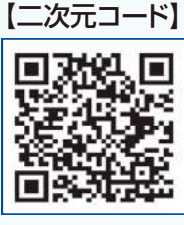

IDとパスワードの入力ミスを5回以上 行うとロックアウト状態となりログイン できません。 この場合は裏面のお客様コールセンタ ーにご連絡ください。

#### 契約者さま専用ページの「ご契約一覧」 でできること

- | 契約確認 ご契約内容の確認(お手続き完了の翌日以降となります)
- 2 領 収 証 保険料領収証の閲覧と出力(口座振替の場合は出力できません)
- 3 変 更 保険契約の変更申込み
- 4 解 約 保険契約の解約申込み

⇒ご解約事由が転居、借用戸室購入、他社保険切替の場合に限ります その他の理由による解約をご希望の場合は、契約者様自身より直接お客様コールセンターへご連絡ください

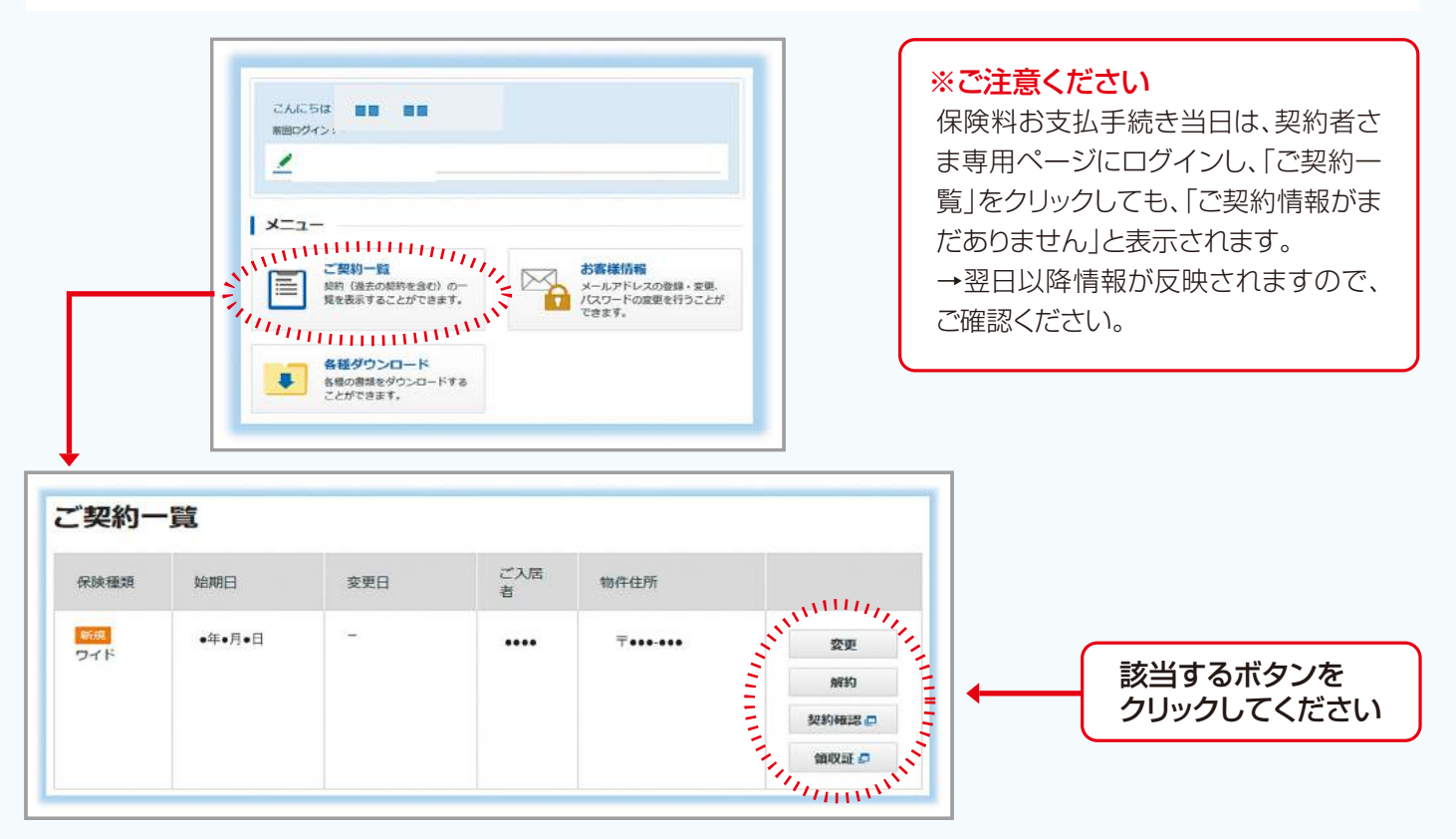